# **MUNIA** Manual de usuario

by Daisoft

# La tabla de contenido

| I   | Introducción                              | 3  |
|-----|-------------------------------------------|----|
| Ш   | Vencimientos                              | 6  |
| 2.1 | Tipos de vencimientos                     | 7  |
| 2.2 | Añadir vencimientos                       | 8  |
| 2.3 | Añadir vencimientos a un grupo            | 9  |
| 2.4 | Modificar un vencimiento                  | 10 |
| 2.5 | Eliminar un vencimiento                   | 11 |
| 2.6 | Gestión de varias agendas de vencimientos | 12 |
| 111 | Hoja de datos                             | 13 |
| 3.1 | Filtrar los datos                         | 14 |
| 3.2 | Ordenar y agrupar                         | 15 |
| 3.3 | Imprimir y exportar                       | 16 |
| IV  | Calendario - Avisos                       | 17 |
| 4.1 | El calendario – actividades a realizar    | 18 |
| 4.2 | Avisos                                    | 19 |
| V   | Utilidades - Opciones                     | 20 |
| 5.1 | Trabajar en red                           | 21 |
| 5.2 | Utilidades - Opciones                     | 22 |
| 5.3 | Clientes / Proveedores                    | 23 |

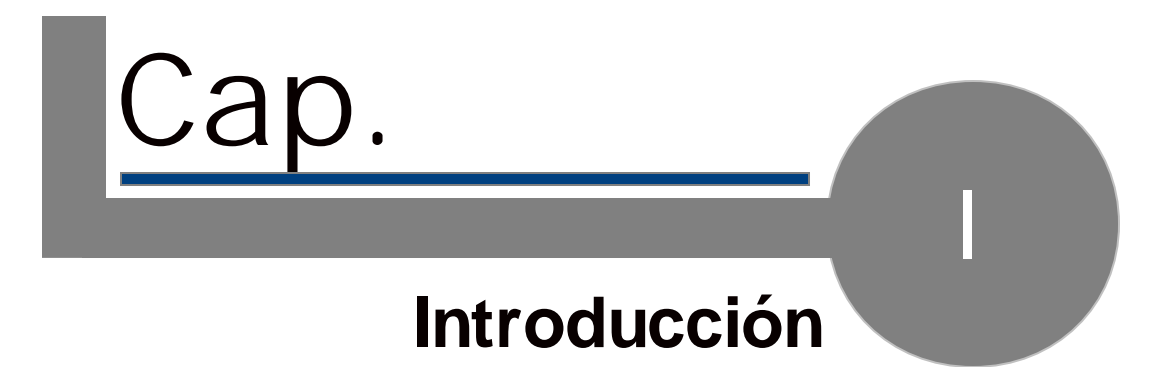

## 1.1. Introducciyn

Munia es un programa que crea una agenda de vencimientos para la gestión de créditos/deudas y citas mediante una sola hoja de datos (figura).

| Description                            | Clent/Suppler | Amount   | Date 11    |
|----------------------------------------|---------------|----------|------------|
| All Deadlines                          |               |          |            |
| dicembre 2007 [£ 1.190,80              | 1             |          |            |
| 👷 🖬 Credito periodico 3 o              | f7 palla      | £ 586,00 | 31/12/2007 |
| 8 w3 Parls 1 of 4                      | palla         | € 458,00 | 31/12/2007 |
| 👔 🔹 Credito periodico 2 e              | f7 palla      | € 458,00 | 28/12/2887 |
| · ···································· |               |          |            |
| 🔹 🜒 Preva 2 of 5                       | Verdi         | € 126,00 | 27/12/2007 |
| Preva L of S                           | Words         | € 126,00 | 29/12/2007 |
| 4 debito                               | pelle         | € 8,00   | 18/12/2007 |
| Andare a Bulogna tre                   | 100 GF        |          | 17/12/2007 |
| () pages                               |               |          | 24/40/0007 |
| gennate 2000 [£ 340,00]                |               |          |            |
| g +1 dredte periodice ppr 4            | of J polis    | 6-630,00 | 24,44,0000 |
| Preva 5 of 5                           | Wards         | € 126,00 | 17/01/2008 |

Un calendario permite visualizar los plazos de vencimiento conforme a un período seleccionado. Todos los mandos aparecen agrupados en la parte superior, en la barra de instrumentos (figura)

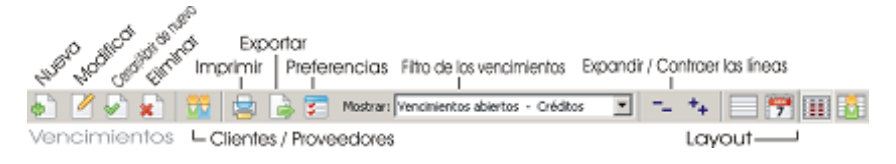

y en la barra del menú.

La activación WE de Munia permite además gestionar varias agendas de vencimientos y compartir los datos en red con otros usuarios.

Uso

#### El uso de Munia es simple y directo.

La hoja de datos permite tener a mano todos los vencimientos con sus correspondientes importes, presentando de manera distinta los vencimientos cerrados y los abiertos. Los datos pueden filtrarse según distintos criterios: basta con seleccionar la opción correspondiente en la lista que aparece en la barra de instrumentos. Para una mejor visualización, las líneas pueden agruparse además de forma homogénea, siguiendo distintos criterios, y mostrar automáticamente los importes totales.

#### Calendario, Actividades a realizar

Al abrir el programa, el calendario muestra los vencimientos abiertos para la fecha actual. Es posible seleccionar un intervalo de fechas distinto en cualquier momento. El calendario, además, resalta las fechas con vencimientos aún abiertos. Abajo aparece una lista con las actividades a realizar (vencimientos abiertos) durante el período seleccionado.

#### Barra de estado

Abajo, la barra de estado muestra, a la izquierda, un comentario sobre la operación que se está realizando. A su derecha, un punto de color indica el estado actual de los vencimientos (verde: OK - rojo: registros abiertos con plazo ya vencido o en vencimiento); al lado, el nombre de la agenda de vencimientos activa.

# 1.1. Introducciyn

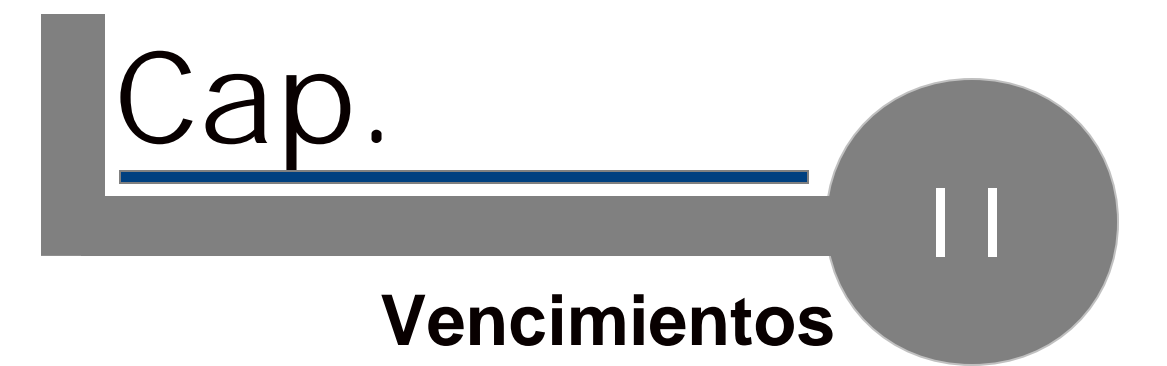

## 2.1. Tipos de vencimientos

Los vencimientos pueden ser de tres tipos:

| ( | Cita    |
|---|---------|
| 1 | Crédito |
|   | Deuda   |

Vencimientos recurrentes

Los vencimientos pueden pertenecer además a un grupo.

Esto es lo que ocurre con los vencimientos recurrentes marcados en la hoja de datos con el icono 🎦 .

Vencimientos abiertos/cerrados

Todos los vencimientos pueden estar abiertos o cerrados.

Para cerrar un vencimiento abierto basta con *pulsar la barra espaciadora* en el vencimiento a cerrar en la hoja de datos (los vencimientos cerrados aparecen tachados con una barra).

Para abrir un nuevo vencimiento cerrado hay que efectuar la misma operación.

### 2.2. Acadir vencimientos

Para añadir un nuevo vencimiento o un grupo de vencimientos, utilizar la barra de instrumentos.

Se abrirá la ficha correspondiente, que le permitirá introducir los siguientes datos:

| Tipo de vencimiento |                                                                                                    |
|---------------------|----------------------------------------------------------------------------------------------------|
| Descripción         |                                                                                                    |
| Cliente/Proveedor   | Para introducir un nuevo nombre<br>no presente en la lista utilizar la<br>tecla de función F5 o la tecla (+).                                                                                                    |
| Importe             | A introducir únicamente en vencimientos de deuda/crédito.                                                                                                    |
| Vencimiento simple  | Seleccionar el tipo de vencimiento                                                                                                    |
| recurrente          | Si se elige la opción "Vencimiento<br>simple", será suficiente indicar la<br>Fecha de vencimiento.                                                                                                    |
|                     | En cambio, si se elige la opción<br>"Vencimiento recurrente", será<br>necesario especificar:                                                                                                    |
|                     | Fecha del primer vencimiento<br>La fecha a partir de la cual<br>comienzan los vencimientos<br>Número de vencimientos<br>Total de vencimientos a generar<br>Cadencia<br>Intervalo temporal que transcurre<br>en un vencimiento y el siguiente<br>(seleccionar en la lista) |

Guardar los datos

Hacer clic en "Guardar". Hecho esto, la ficha se cierra y la hoja de datos y el calendario se actualizan inmediatamente.

Notas

Para introducir un Vencimiento se puede utilizar también la opción de menú Registro->Nuevo, o la combinación de teclas Ctrl+Ins.

### 2.3. Acadir vencimientos a un grupo

A un grupo de vencimientos se le pueden añadir otras fechas de vencimiento. Para hacerlo, hay que situarse sobre un vencimiento que forme parte del grupo al que se desean añadir otros vencimientos.

Hacer clic en "Nuevo" (o bien en la tecla de función F5).

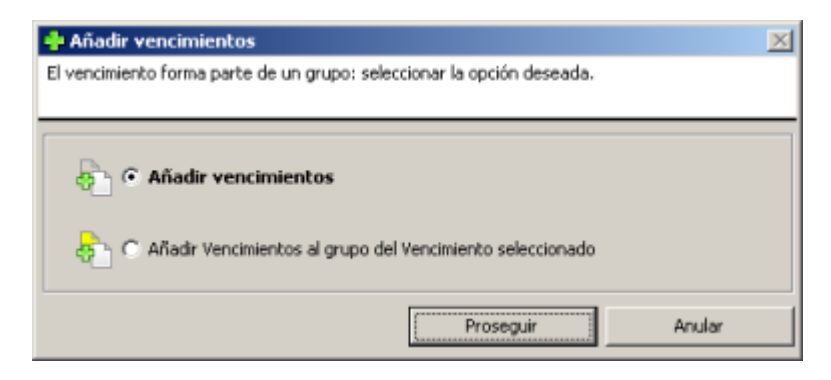

Seleccionar la opción "Añadir fechas de vencimiento al grupo del Vencimiento seleccionado" y hacer clic en "Proseguir".

### 2.4. Modificar un vencimiento

Para modificar un Vencimiento, situarse sobre él y hacer clic en el botón "Modificar" o hacer doble clic.

### 2.5. Eliminar un vencimiento

Para eliminar un vencimiento, situarse sobre el elemento deseado y hacer clic en el botón "eliminar" o utilizar la tecla "Canc" del teclado.

Si el vencimiento a eliminar forma parte de un grupo (vencimiento recurrente), el programa nos preguntará si queremos eliminar sólo el elemento en cuestión o todos los vencimientos del grupo al que pertenece.

| 🔀 Eliminar                                                             | × |  |
|------------------------------------------------------------------------|---|--|
| El vencimiento forma parte de un grupo: seleccionar la opción deseada. |   |  |
|                                                                        |   |  |
| 😰 📀 Eliminar solamente el vencimiento seleccionado                     |   |  |
| C Eliminar todos los vencimientos del grupo                            |   |  |
| Eliminar Anular                                                        |   |  |

## 2.6. Gestiyn de varias agendas de vencimientos

La activación WE de Munia permite gestionar varias agendas de vencimientos con el mismo programa.

Para acceder a la ficha de gestión de las agendas de vencimientos, hacer clic en la opción de menú *Fichero->Agend*as de vencimientos o pulsar la tecla de función *F12*.

La ficha muestra a la izquierda las agendas de vencimientos presentes.

La primera vez que se abre el programa, se crea una agenda de vencimientos denominada "Munia".

| 🛢 Agendas de vencimientos                                                                    | ×           |
|----------------------------------------------------------------------------------------------|-------------|
| Agendas de vencimientos                                                                      | Seleccionar |
| 😣 Alfa                                                                                       |             |
| 🖶 Munia                                                                                      | Nuevo       |
|                                                                                              | Modificar   |
|                                                                                              | Eliminar    |
|                                                                                              | Cerrar      |
| Base de datos memorizada en la carpeta:<br>C:\Documents and Settings\Compaq_Proprietario\Doc | umenti),    |

A la derecho tenemos cinco botones con las siguientes funciones:

| а  |
|----|
|    |
|    |
|    |
|    |
|    |
| da |
| la |
|    |
|    |
|    |

Abajo se resalta la carpeta en que está memorizada la base de datos del programa (munia.mdb).

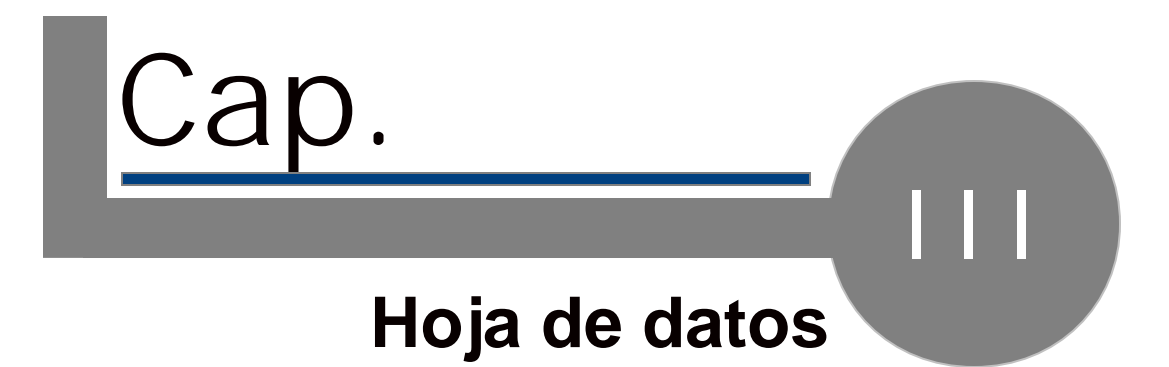

### 3.1. Filtrar los datos

Una operación muy útil para la gestión de los vencimientos es el filtrado de los datos.

En la barra de instrumentos hay una lista desplegable con algunas opciones. Cada opción permite visualizar sólo una parte de los registros introducidos.

La última opción (*selección calendario*) permite sincronizar la hoja de datos con la selección hecha en el calendario.

Notas

El programa puede memorizar el último filtro utilizado y presentarlo la siguiente vez que se abre el programa.

### 3.2. Ordenar y agrupar

#### Ordenar

Los vencimientos se pueden ordenar conforme a las columnas de la hoja de datos. Al hacer clic en una columna, la hoja de datos se ordena según el campo correspondiente.

#### Agrupar

Un instrumento muy útil para visualizar los datos en modo eficaz es la agrupación de los mismos.

En la barra de instrumentos (\*) encontramos 4 botones.

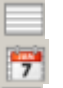

Simple

Agrupar por fecha

🔢 Agrupar por mes/año

👖 Agrupar por cliente/proveedor

En las visualizaciones se puede resaltar el total de deudas/créditos (\*\*)

Los botones -- +- de la barra de instrumentos sirven para contraer o expandir todos los grupos.

Notas

(\*) Las opciones de agrupación pueden activarse también con el teclado o en el menú. (\*\*) Si está activada la opción. (ver Utilidades, Opciones)

## 3.3. Imprimir y exportar

#### Imprimir

Para imprimir la hoja de datos, hacer clic en el botón correspondiente de la barra de instrumentos: la hoja de datos se imprimirá con la personalización establecida (filtros, agrupaciones, etc.).

Exportar los datos

La función "Exportar los datos" está siempre disponible en la barra de instrumentos. Estableceremos el nombre y la ruta de un fichero de texto que contendrá los datos de la selección actual.

El fichero puede leerse fácilmente en programas como Microsoft Excel, lo cual permite efectuar otras operaciones con los datos obtenidos (gráficos, estadísticas).

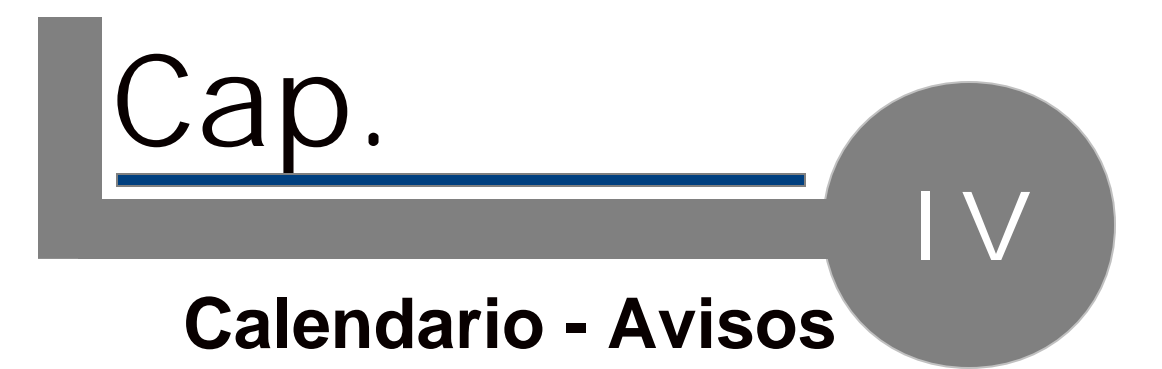

### 4.1. El calendario – actividades a realizar

#### El calendario

El calendario visualiza el mes actual resaltando los días con vencimientos abiertos. Usar el ratón para cambiar la selección del calendario.

#### Cosas a realizar

En la parte inferior aparece una lista sintética de los vencimientos abiertos en relación con la selección efectuada.

Selección inicial Al abrir el programa, la selección del calendario corresponderá a la fecha actual.

### 4.2. Avisos

En la barra de estado, a la derecha, aparece un punto de color.

Si es de color verde

Significa que no hay vencimientos sin resolver, y, al contrario, si es de color rojo

🦲 Munia 🖉

hay uno o más vencimientos que resolver.

Al lado aparece el nombre de la agenda de vencimientos activa.

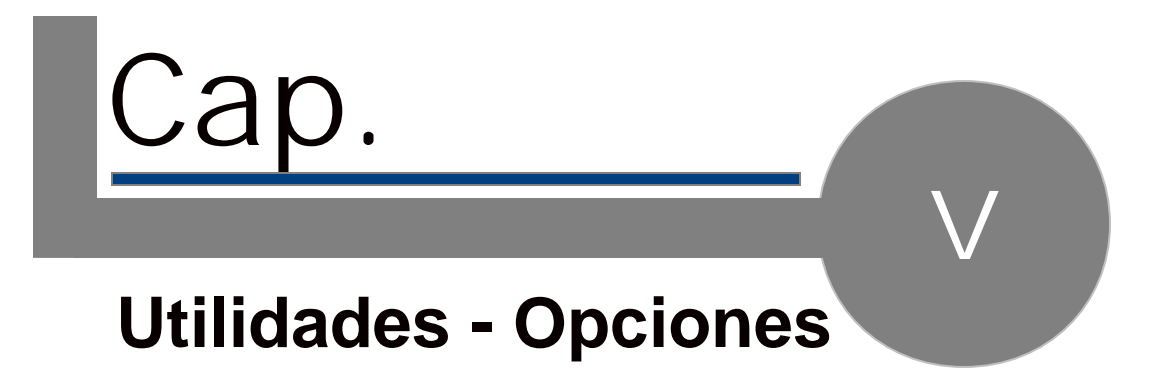

## 5.1. Trabajar en red

La activación WE de Munia permite compartir las agendas de vencimientos entre varios usuarios (hasta 10).

Las operaciones a efectuar son las siguientes:

- 1. Crear en un PC de la red una carpeta compartida visible desde todos los demás PC con derechos de lectura y escritura.
- 2. Instalar Munia en todos los PC que se quieran utilizar.
- 3. Abrir Munia. En el menú "*Instrumentos->Cambiar base de datos"* seleccionar la carpeta elegida para utilizar la base de datos. Esta operación debe hacerse en todos los PC en que esté instalado Munia, de modo que todas las copias del programa trabajen con la misma base de datos.

### 5.2. Utilidades - Opciones

#### Utilidades

El menú "Instrumentos" ofrece una herramienta ("Eliminar vencimientos cerrados hasta el...) que permite eliminar definitivamente los vencimientos cerrados hasta la fecha que se indique.

#### Opciones

En el menú "Visualizar" se pueden seleccionar las Opciones de apertura:

| Memorizar el último layout                          | Recuerda las opciones de configuración<br>aplicadas la última vez que se utilizó<br>Munia.                                                                                                    |
|-----------------------------------------------------|----------------------------------------------------------------------------------------------------|
| Mostrar totales de grupo                            | Muestra los totales (deudas/créditos) al comienzo de cada grupo (en las vistas con agrupación).                                                                                                    |
| Mostrar contadores para<br>vencimientos recurrentes | En el caso de los vencimientos<br>recurrentes muestra un contador que<br>indica la posición del vencimiento dentro<br>del grupo de vencimientos (P.ej. 3/7<br>tercer vencimiento de un total de siete) |

## 5.3. Clientes / Proveedores

#### Introducir un nuevo cliente/proveedor

La introducción de un cliente/proveedor se efectúa en el contexto de la introducción de un nuevo vencimiento. Si el cliente/proveedor no está en el registro, con la tecla F5 podemos abrir la ficha que nos permitirá introducirlo en el registro y al mismo tiempo asociarlo con el vencimiento.

Modificar los datos de un cliente / proveedor

En el menú "Visualizar->Clientes/Proveedores" o en la barra de instrumentos encontramos una ficha que nos permite visualizar, introducir, modificar y eliminar los datos del registro de clientes/proveedores.

# Índice de palabras clave

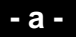

activación 3 agendas 12 agrupar 15 Avisos 19

#### - C -

Calendario 3, 18 Clientes 23

#### - e -

exportar 16

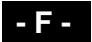

Filtrar los datos 14

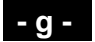

grupo 9

### - h -

hoja de datos 3

#### - | -

Imprimir 16

#### - M -

Munia WE 21

#### - 0 -

Opciones 22 Ordenar 15

### - P -

Proveedores 23

#### - T -

Trabajar en red 21

### - U -

Utilidades 22

### - V -

Vencimiento 10 vencimiento 11 Vencimiento recurrente 8 Vencimiento simple 8 vencimientos 12 vencimientos 7, 9 Vencimientos abiertos/cerrados 7